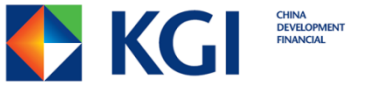

# 外幣保證金 手持裝置安裝教學

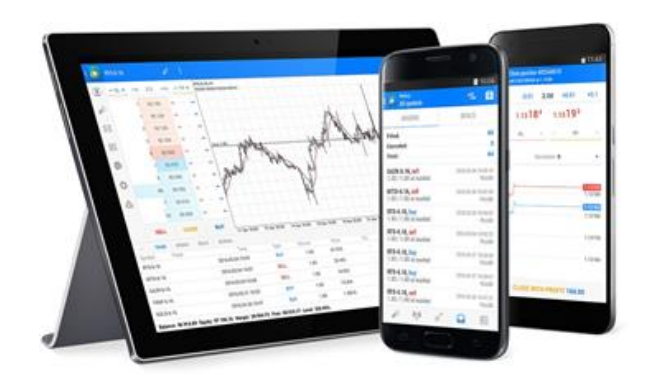

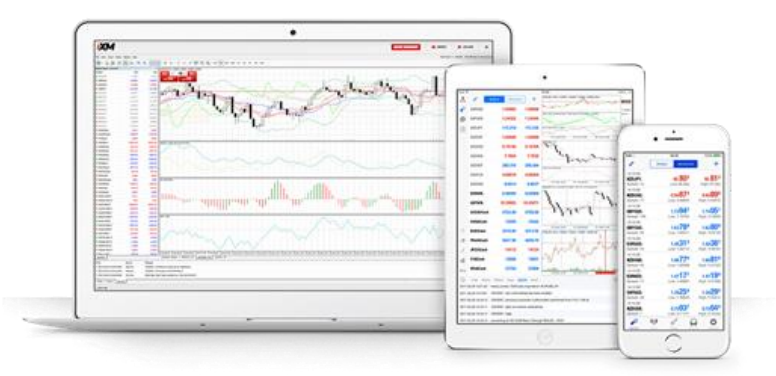

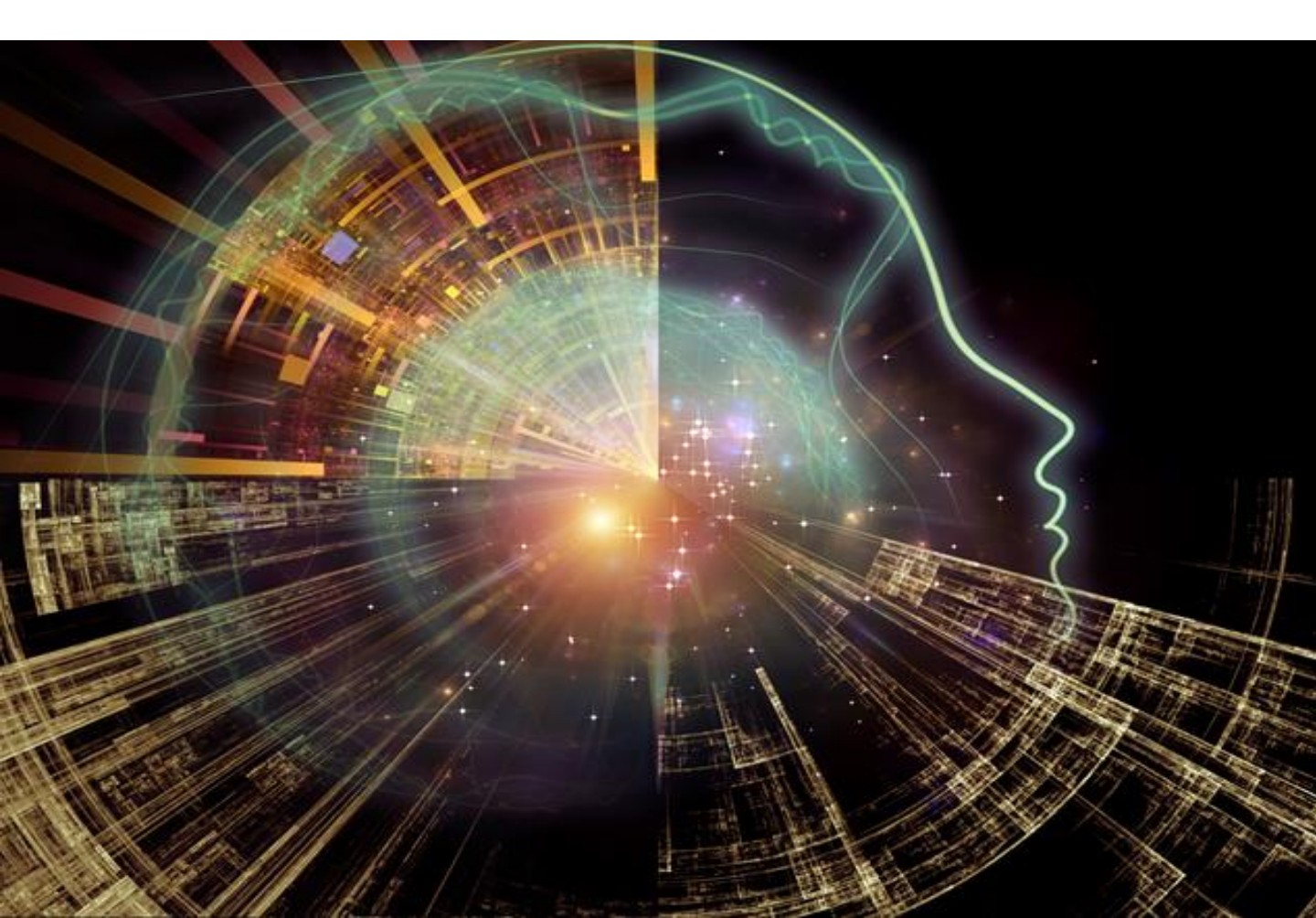

## 啟動 MT5 手機/平板裝置

#### 1. 轉移電腦憑證 至手機或平板裝置

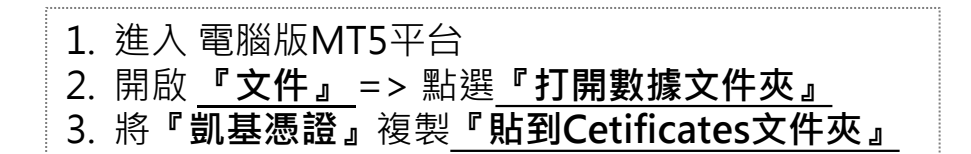

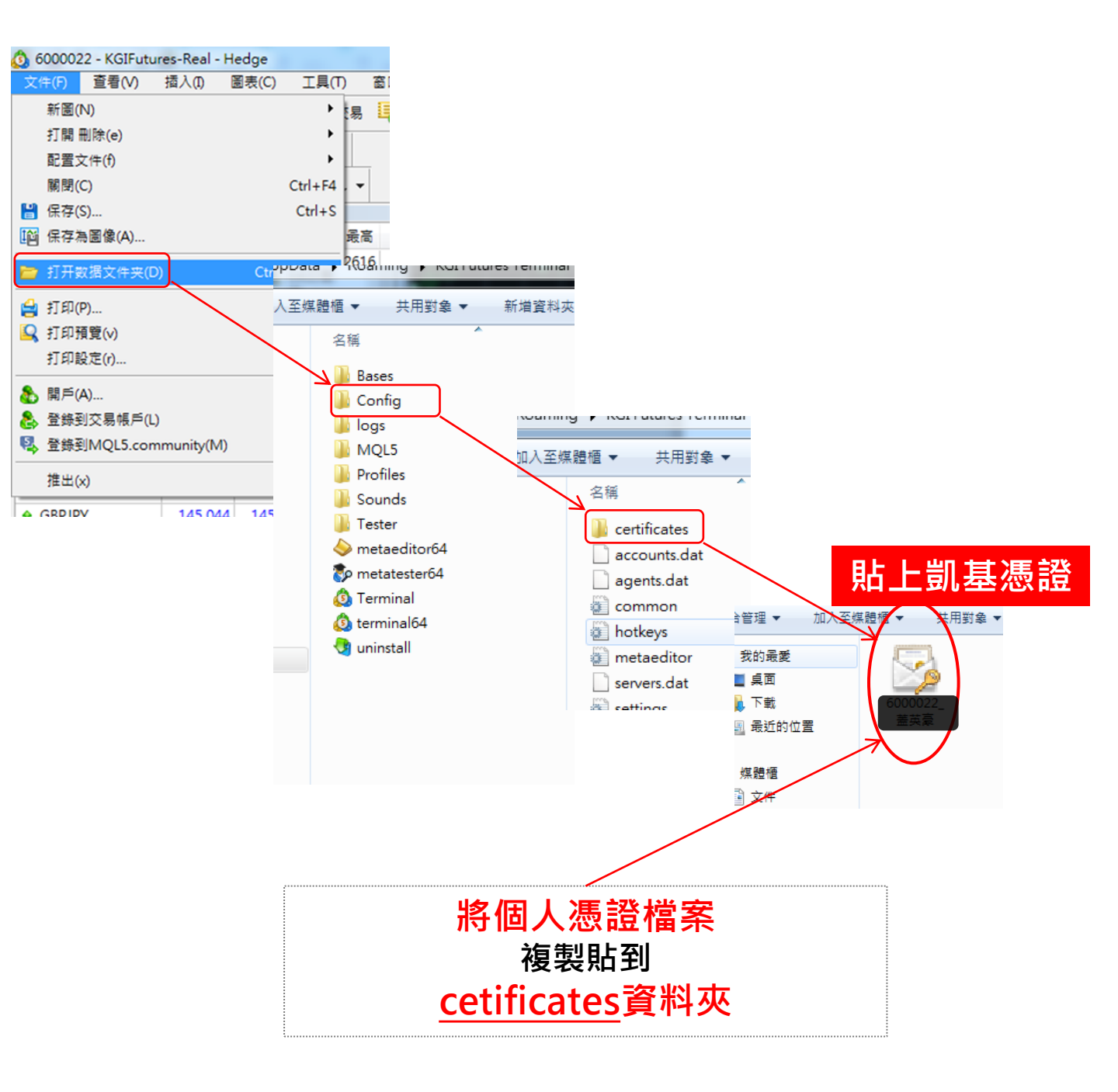

## 變更憑證名稱

2. 將憑證名稱改為『交易帳號\_中文姓名』變更

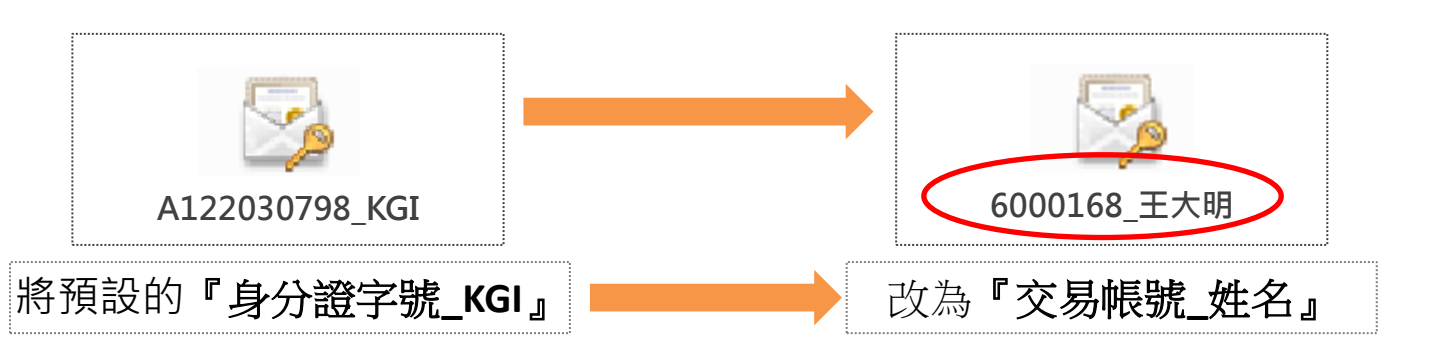

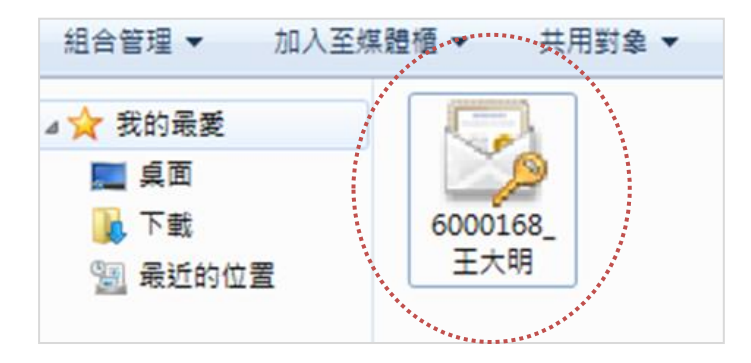

3. 關閉MT5平台,並重新開啟

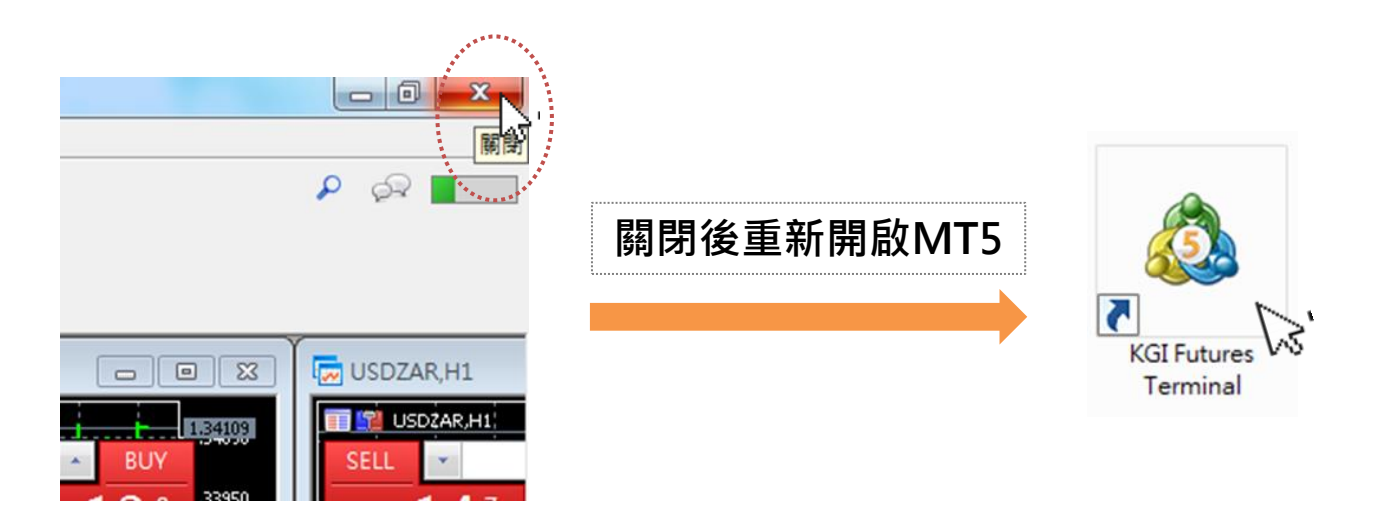

## 移轉憑證

4. 『導航』視窗下找到自己的MT帳號,並按滑鼠右鍵點選『轉移SSL證書 到移動設備』

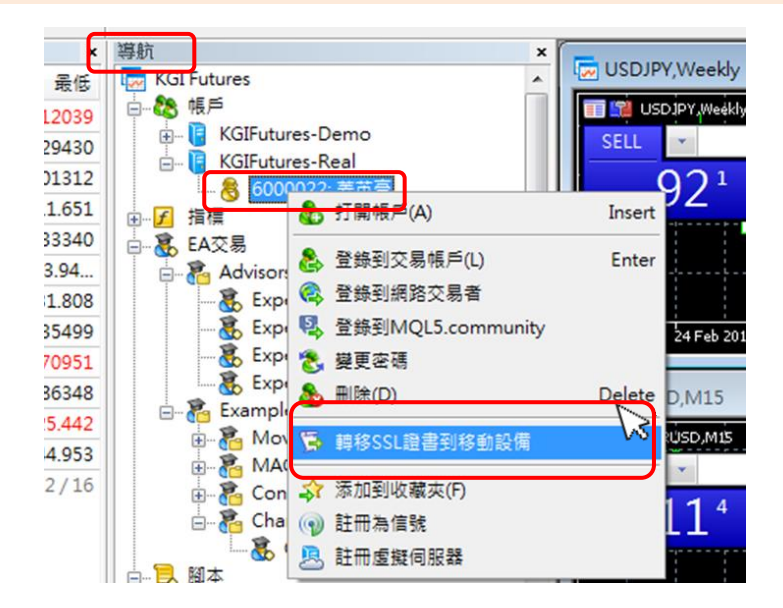

5. 跳出轉移設備視窗後,輸入『主密碼』,並自行設定『新證書密碼』

| 轉移SSL證書                      | 到移動設備 ? ×                                                    |  |  |  |  |
|------------------------------|--------------------------------------------------------------|--|--|--|--|
|                              | 連接到'6000022'帳戶受到SSL證書的額外保護. 諸轉移證書到您的設備以便在移動平臺使用帳戶.           |  |  |  |  |
| Less                         | 轉移過程安全: 證書在用戶端使用AES-256演算法通過新密碼加密並在接收之前存儲在伺服器上,<br>但不超過一個小時. |  |  |  |  |
| 指定確認訪問的帳戶主密碼和證書新密碼: MT5 交易密碼 |                                                              |  |  |  |  |
|                              | 1. 主密碼:                                                      |  |  |  |  |
|                              | 2. 新證書密碼: 9014558092 最低8位元數字                                 |  |  |  |  |
|                              | 轉移後若要獲得證書, 諸通過移動平臺連接心論生命 凱基憑證密碼                              |  |  |  |  |
|                              | 轉移 取消                                                        |  |  |  |  |

## 6. 下載安裝MT5 APP

下載安裝

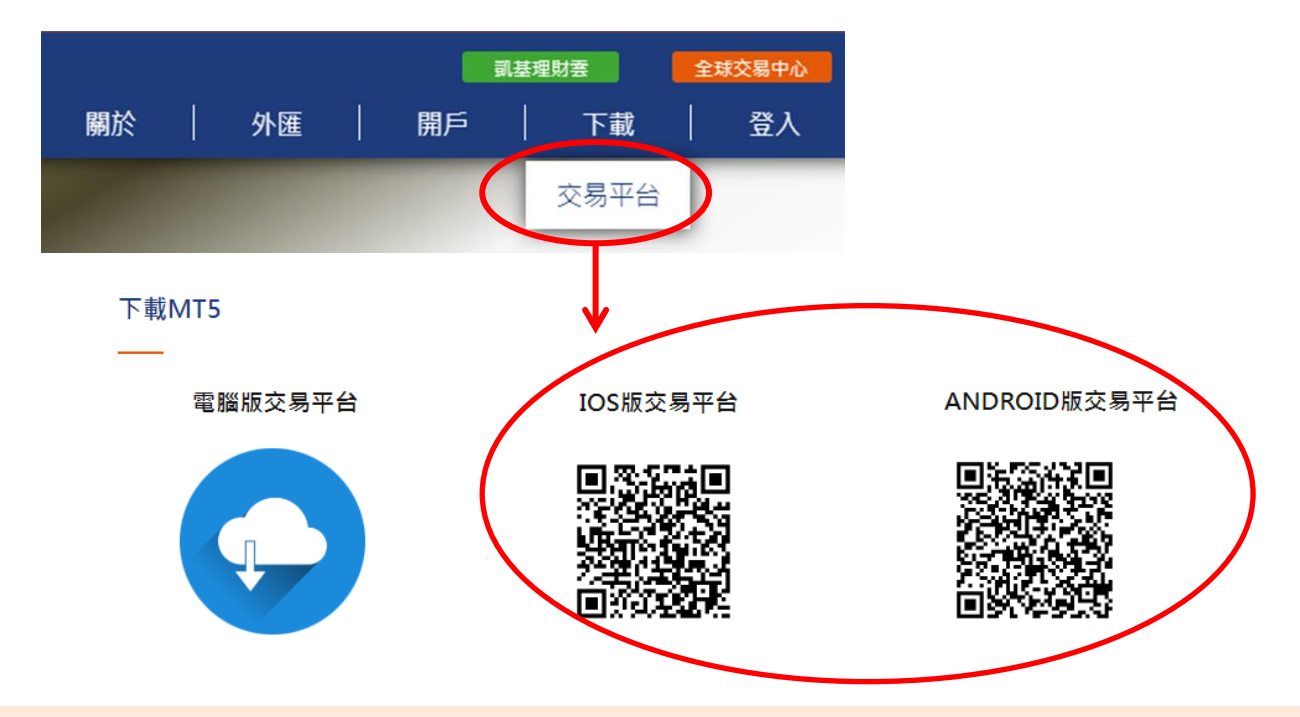

#### 7-1. 蘋果手機、平板

| 中華電信 4G  | 下午1:27    | 46%                                                                                              |  |
|----------|-----------|--------------------------------------------------------------------------------------------------|--|
|          | 高級的       | +                                                                                                |  |
| EURUSD   | 1.10391   | 1.10394<br>1.23234<br>0.98707<br>106.975<br>7.14388<br>66.03055<br>0.68198<br>0.63828<br>1.32164 |  |
| GBPUSD   | 1.23222   |                                                                                                  |  |
| USDCHF   | 0.98697   |                                                                                                  |  |
| USDJPY   | 106.971   |                                                                                                  |  |
| USDCNH   | 7.14250   |                                                                                                  |  |
| USDRUB   | 66.02198  |                                                                                                  |  |
| AUDUSD   | 0.68189   |                                                                                                  |  |
| NZDUSD   | 0.63815   |                                                                                                  |  |
| USDCAD   | 1.32154   |                                                                                                  |  |
| USDSEK   | 9.68079   | 9.68437                                                                                          |  |
| ••••     | 1         | 0                                                                                                |  |
| 11.04 關权 | × 70 116. |                                                                                                  |  |

點選設置

| 中華        | 電信 4G                      | 下午1:27<br>設置                      | ۲                            | 46% 🔳   |
|-----------|----------------------------|-----------------------------------|------------------------------|---------|
| $\langle$ | MetaTra<br>20318768<br>Acc | der 5 iC<br>- MetaQu<br>ess Point | )S Demo<br>otes-Demo<br>EU 1 |         |
| 2+        | 新帳戶                        |                                   |                              | >       |
|           | <b>郵箱</b><br>新账户注册         | ⊞-I⁄leta                          | aQuotes                      | ><br>So |
|           | 新聞<br>Forex Sou            | irce Dail                         | y Europe                     | an >    |
|           | Tradays<br>經濟日曆            |                                   |                              | >       |
|           | 聊天和》<br><sup>登錄MQL</sup>   | 肖息<br>5.conm                      | unity !                      | >       |
|           | OTP<br>動態密碼                | 主成書                               |                              | >       |
| AX        | 介面<br><sup>中文</sup>        |                                   |                              | >       |
| 17.48     | ¢¢‡<br>≣≭                  |                                   |                              | 0       |

點選預設帳戶

#### 

#### 刪除預設帳戶

### 下載安裝

#### 7-2. 蘋果手機、平板

5

-華電信

q w e

s d

ZX

搜尋

Ŷ

а

 $\Diamond$ 

123 🌐

r

C V

🔍 kgi

Ô.

下午1:28

KGI Futures Co., Ltd.

t y

space

<sup></sup> KGI ⊿

GIFutures

@ 45%

⊗ 取消

(i)

u i

b n m

ghjk

o p

1

 $\langle \times \rangle$ 

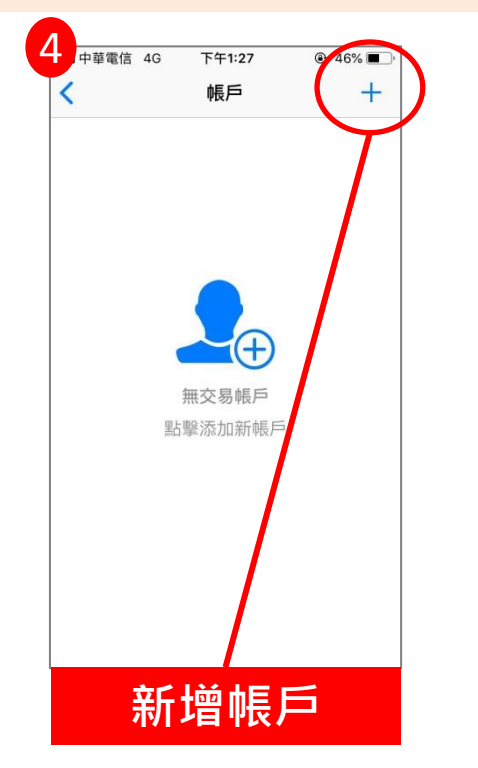

#### 8. 安卓手機、平板

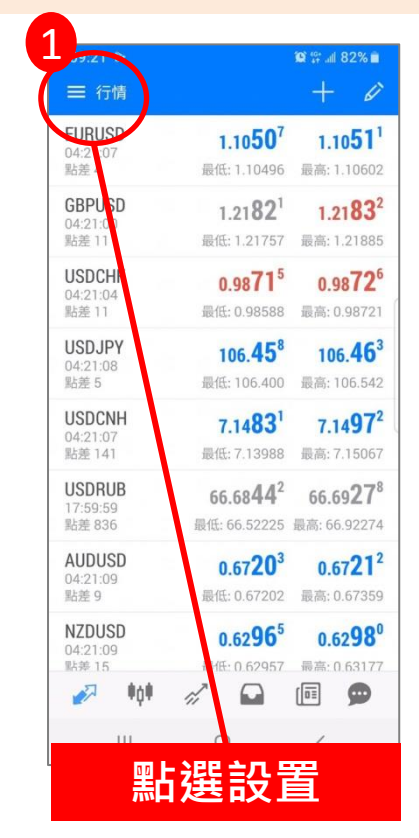

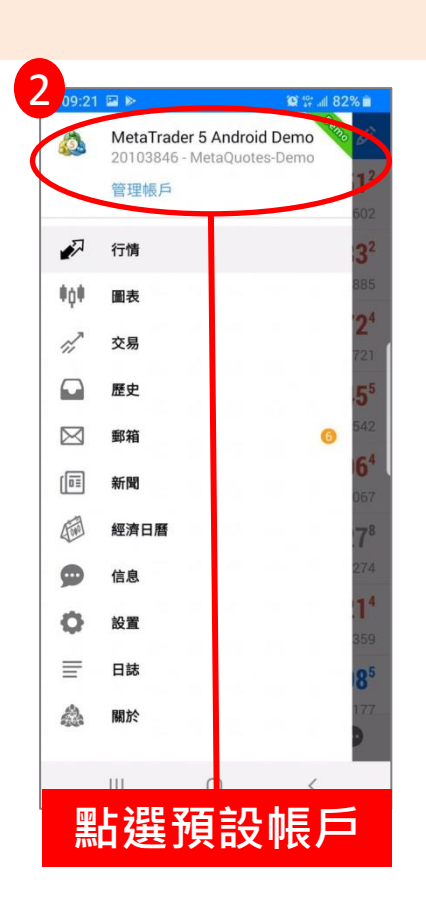

## 6. 登錄交易帳號及密碼 7. 輸入『新證書密碼』

後續動作

8. 報價跳動即代表安裝 成功。

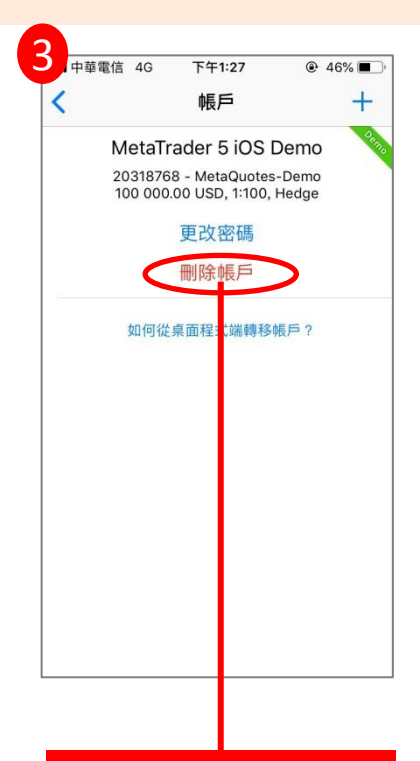

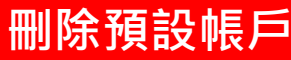

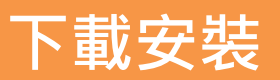

#### 8-2. 安卓手機、平板

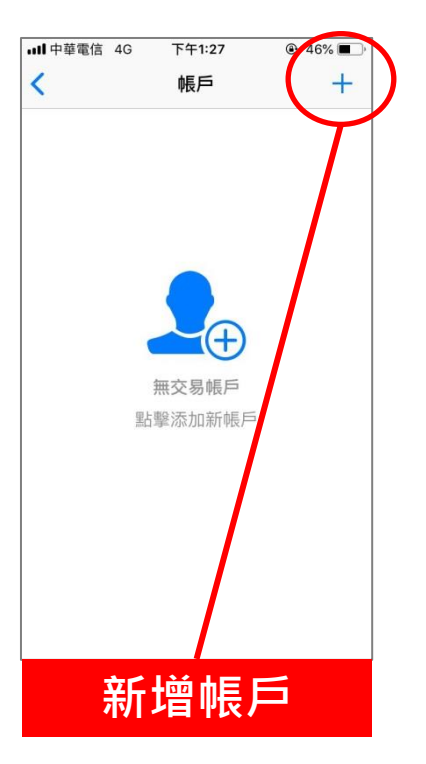

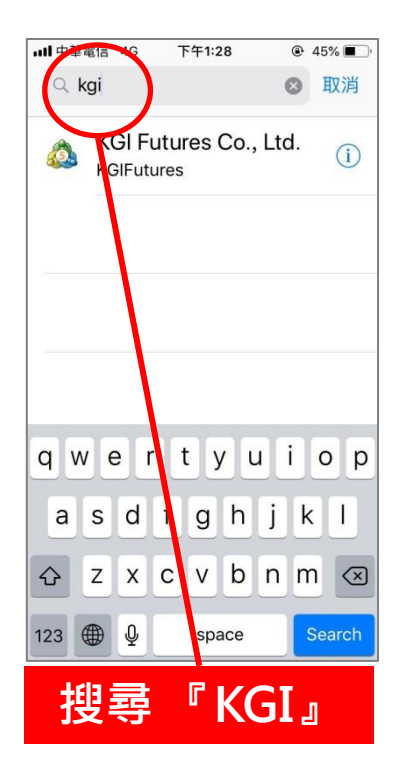

#### <u>後續動作</u>

- 6. 登錄交易帳號及密碼
- 7. 輸入『新證書密碼』
- 8. 報價跳動即代表安裝 成功。

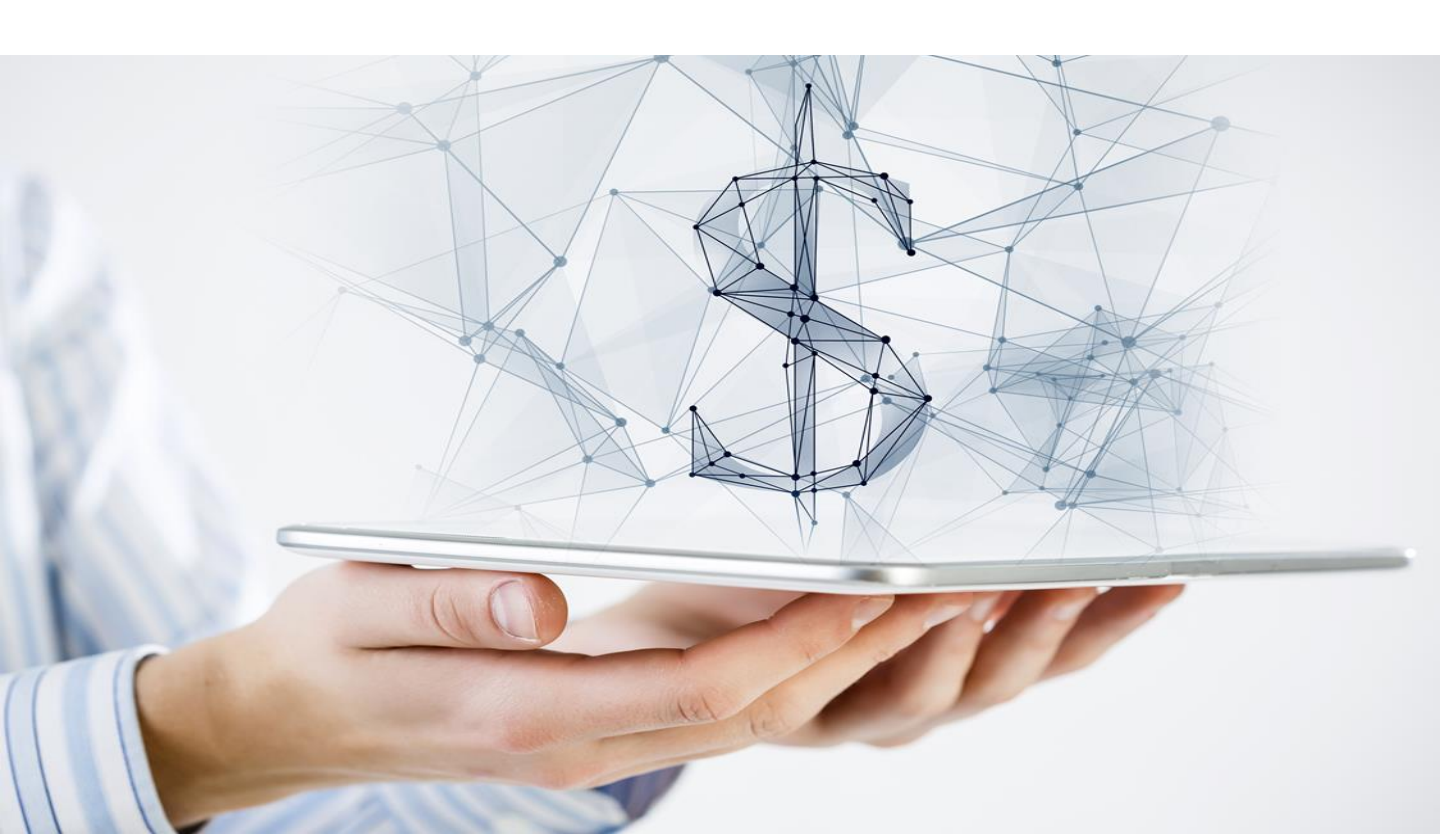